NANOUK, plateforme numérique des enfants de cinéma

Tutoriel pour « créer son compte »

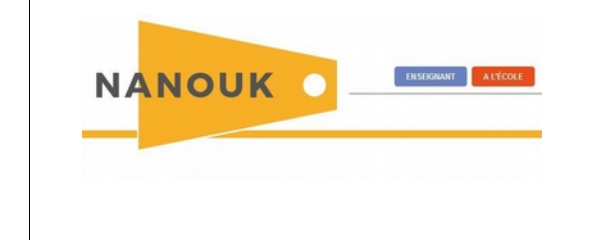

## 1 Accéder à la plateforme :

http://nanouk-ec.com/

| 2 Créer son compte :                                                             |                                                                            |
|----------------------------------------------------------------------------------|----------------------------------------------------------------------------|
| <ul> <li>Nanouk × +</li> <li>Instrouk-ec.com</li> <li>Les plus visités</li></ul> | ▼ C ±   ~ Q. Rechercher: ★ 自 ♥ ↓ ★ ♦ Q ≡<br>\$0.ac 중 http://cinema.is80.ac |
| NANOUK                                                                           | INSCRIPTION NEWSLETTER Votre e-mail OK<br>ENSERGNANT A L'ÉCOLE             |
| Créer un compte                                                                  |                                                                            |
| Se connecter                                                                     |                                                                            |
|                                                                                  | MENTIONS LÉGALES                                                           |

| 3 Renseigner les champ                                                                                       | os :                                                             | Seule l'adresse acadén<br>acceptée pour les ense<br>Pour les cinémas, adres<br>Mot de passe personne | nique est<br>ignants.<br>sse habituelle.<br>I |
|----------------------------------------------------------------------------------------------------|------------------------------------------------------------------|----------------------------------------------------------------------------------------------------|-----------------------------------------------|
| ESPACE ENSEIGNANT LES FILMS  CONTACTOR Son vollable Les champs * son vollable Votre prénom : Votre prénom *: | MOTIFS • TEXTES FOR DATES                                        | mique (nomprenom@sc-syz.fr) ou bien                                                                  |                                               |
| Forction * :<br>Enseignant                                                                                   | Je souhaite renevoir la newslatter N     Je conditions cénérales | lanouk<br>d'utilisation*                                                                             | Cocher les<br>cases si besoin.                |
| Cycles                                                                                                    | S'inscrire                                                       |                                                                                                    | Ne pas oublier<br>de valider                  |

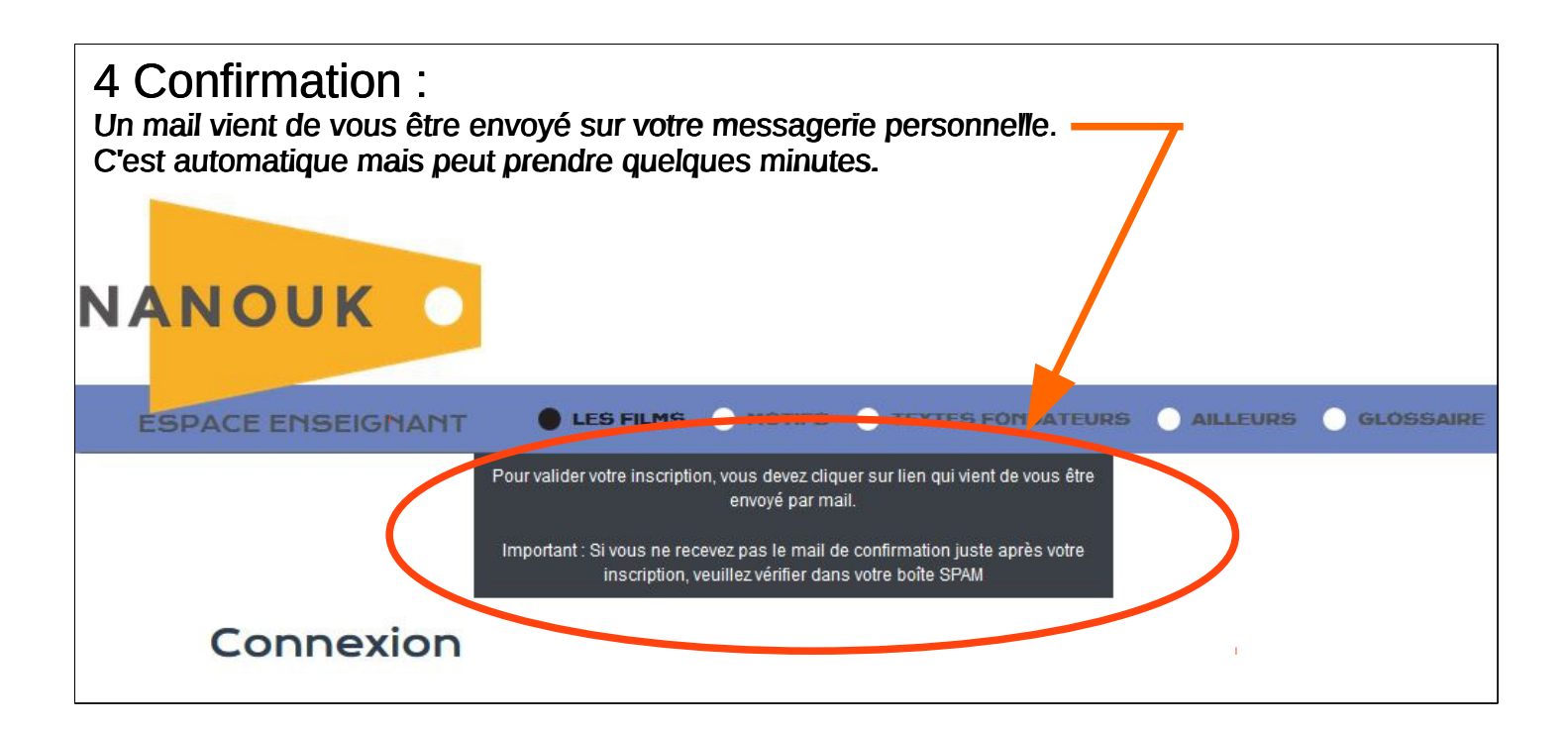

| 5 Relever votre messagerie :                                                                                                    |
|----------------------------------------------------------------------------------------------------|
| Un peu de patience jusqu'à l'arrivée du mail de confirmation sur votre messagerie académique.                                                                                        |
| Ce mail vient de l'adresse : nanouk@enfants-de-cinema.com<br>Sujet du mail : Confirmation d'inscription<br>Texte du mail :                                                           |
| Bonjour,                                                                                                    |
| Pour valider votre inscription à Nanouk, merci de cliquer sur le lien ci-dessous :<br>http://nanouk-ec.com/enseignants/les-films//?laUid=544&laCode=a11e81aa79e7e247be96dc366bbf8df9 |
| Nanouk                                                                                                    |
| Cliquer sur le lien du mail.                                                                                                    |
| Ce clic vous renvoie sur la plateforme, le compte est créé.                                                                                                    |
| Vous pouvez accéder à la plateforme : http://nanouk-ec.com/                                                                                                    |
| Bonnes découvertes cinématographiques sur ce site.                                                                                                    |
|                                                                                                    |

Page suivante : modifier vos coordonnées personnelles, si besoin Créer un code pour la classe pour accéder au mode « A l'école »

## 6 Modifier ses coordonnées, si besoin :

Dès lors que votre compte est créé, alors un nouveau bouton apparaît en haut à droite de la page Nanouk.

| « Mon compte »          |                                                       |
|-------------------------|-------------------------------------------------------|
| NANOUK                  | Mon compte - Délennexion                              |
| ESPACE ENSEIGNANT       | LES FILMS MOTIFS TEXTES FONDATEURS AILLEURS GLOSSAIRE |
|                         | Bienvenue Frédéric                                    |
|                         | ► Liste des films                                     |
| ☑ <u>₩</u> <u>&amp;</u> | 達 🥅 🏹 🚱 🔺 🞬                                           |

## 7 MOT de passe pour la classe :

Ceci permet d'accéder au mode « A l'école » du site. Utilisable uniquement en classe, en petit groupe ou en autonomie.... Ce mot de passe est une protection pour l'utilisation hors la classe, il est personnel et ne se communique pas

Mot de passe : je suggère « classe-ville-ecole » ex : CM2-amiens-st-roch.

| Connexion                      |                                                                                                    |
|--------------------------------|----------------------------------------------------------------------------------------------------|
| Les champs * sont obligatoires |                                                                                                    |
| Votre prénom * :               | Votre e-mail Merci de saisir votre e-mail académique (nomprenom@ac-xyz.fr) ou<br>bien de saisir un motif dans le chamo ci-dessous * : |
| Frédéric                       | frederic.schildknecht@ac-amiens.fr                                                                                                    |
| Votre nom * :                  |                                                                                                    |
| Schildknecht                   | Nouveau mot de passe si vous souhaitez en changer :                                                                                   |
| Fonction * :                   |                                                                                                    |
| Coordinateur EN                | ☑ Je souhaite recevoir la newsletter Nanouk                                                                                           |
| Ecole de rattachement :        | Mot de passe pour l'accès "Classe" * :                                                                                                |
| DSDEN80                        | CM2-AMIENS-st-roch                                                                                                    |
| Cycle :                        | Valider mes modifications                                                                                                    |
|                                |                                                                                                    |
| Code postal * :                | Co champ plact accessible surfume fair wat                                                                                            |
| 80000                          | compte créé.                                                                                                    |

Désormais les deux modules **EXSEGNANT Sont** accessibles.